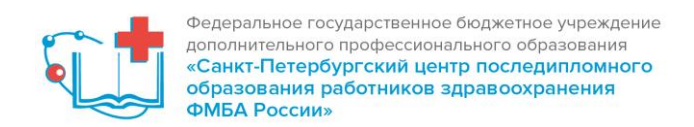

## Уважаемые слушатели!

Для получения кредитов на портале НМО по образовательным программам или образовательным мероприятиям (научно-практические конференции, семинары, вебинары), проводимые СПб ЦПО вам необходимо зарегистрироваться на портале НМО МЗ РФ, записаться на программу обучения или образовательное мероприятие, скачать заявку и подать документы в СПб ЦПО.

По всем вопросам вы можете обратиться:

по тел. +7(812) 558-98-10, 559-19-25, 8 (921) 874-58-48 (учебная часть)

по email: dogovor@spbcpo.ru (Зайцева Лариса Николаевна)

nagel@spbcpo.ru (Шульга Виктория Владимировна)

## ИНСТРУКЦИЯ ПО РАБОТЕ В ЛИЧНОМ КАБИНЕТЕ НА ПОРТАЛЕ НЕПРЕРЫВНОГО МЕДИЦИНСКОГО ОБРАЗОВАНИЯ

1. В системе портала непрерывного медицинского образования (<u>edu.rosminzdrav.ru</u>), введите свой логин и пароль.

| Ø                                 |         |
|-----------------------------------|---------|
| Вход в систему                    | 2       |
| СНИЛС<br>123-123-123 45<br>Пароль |         |
| Забыли парол                      | Э<br>ь? |
| Регистрация Войти                 |         |
| Вход через госуслуги              |         |

2. В верхнем левом углу нажмите «Мои кабинеты» и выберите «Специалист ВО (либо СПО)», в зависимости от образования.

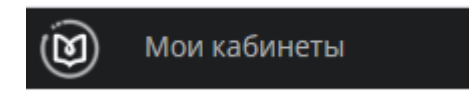

3. Далее перейдите в раздел «Мой план»

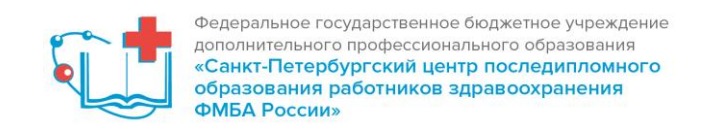

## Мой план

4. Если интересуют программы обучения по специальности, указанной в сертификате, то нажимайте «Добавить элементы», если же необходимо просмотреть программы для других специальностей, то выбирайте«Обучение вне моих специальностей»

| ОБУЧЕНИЕ ВНЕ МОИХ<br>СПЕЦИАЛЬНОСТЕЙ |  |
|-------------------------------------|--|
| Добавить элементы                   |  |

5. Для выбора программ конкретной организации выберите «Образовательная организация» и в появившемся диалоговом окне введите название организации. Ставим галочку напротив нужного учреждения и нажимаем ОК.

Образовательная организация

| Все показанные организации                                                                    |                |        |
|-----------------------------------------------------------------------------------------------|----------------|--------|
| ФГБОУ ДПО "С                                                                                  |                | ×      |
| ФГБОУ ДПО "Санкт-Петербургский центр последипломно<br>работников здравоохранения ФМБА России" | го образования |        |
|                                                                                               | Ок             | Отмена |

6. Также необходимо указать по какой специальности должны быть программы (можно указать несколько). Например, Сестринское дело

Сестринское дело

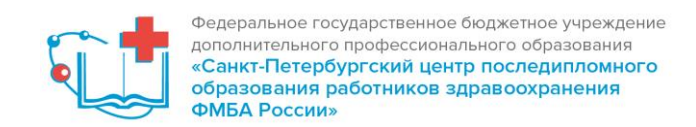

7. Автоматически формируется список программ, удовлетворяющих условиям поиска (в нашем случае это образовательная организация ФГБОУ ДПО СПб ЦПО ФМБА России, и специальность «Сестринское дело»)

| Иммунопрофилактика<br>инфекционных болезней:<br>проведение профилактических<br>прививок | ФГБОУ ДПО "Санкт-<br>Петербургский центр<br>последипломного образования<br>работников здравоохранения<br>ФМБА России" | г. Санкт-<br>Петербург | Очно-заочная | to I | 0              | OT 12300 | 72  |
|-----------------------------------------------------------------------------------------|----------------------------------------------------------------------------------------------------|------------------------|--------------|------|----------------|----------|-----|
| Организация<br>иммунопрофилактики                                                       | ФГБОУ ДПО "Санкт-<br>Петербургский центр<br>последипломного образования<br>работников здравоохранения<br>ФМБА России" | г. Санкт-<br>Петербург | Заочная      | Ē    | 0              | От 8600  | 36  |
| Сестринское дело в<br>косметологии                                                      | ФГБОУ ДПО "Санкт-<br>Петербургский центр<br>последипломного образования<br>работников здравоохранения<br>ФМБА России" | г. Санкт-<br>Петербург | Очно-заочная | ŕÐ   | 0              | От 55000 | 288 |
|                                                                                         |                                                                                                    |                        |              |      | Показывать по: | 10 20    | 50  |

8. Кликнув на программу, появляется краткое описание программы, а также даты запуска обучения. Нажав кнопку «Включить в план» автоматически программы включается в план специалиста и в личном кабинете организации это отображается.

| Иммунопрофилактии<br>прививок<br>но но новая компетенция •                                                                                                   | ка инфекци                                         | онных болезно                                   | ей: проведение профи                                                                                                    | илактических                  | Включить              | ь в план |
|----------------------------------------------------------------------------------------------------|----------------------------------------------------|-------------------------------------------------|----------------------------------------------------------------------------------------------------|-------------------------------|-----------------------|----------|
| Форма обучения:<br>Очно-заочная<br>Основы обучения:<br>Бюджетная, Договорная                                                                                 | Специальность:<br>Дополнительные<br>специальности: | Сестринское дело<br>Управление сестринской деят | ельностью                                                                                                    | 72<br><sub>эет</sub>          | Смотреть<br>аннотацию | 0,*      |
| 💮 { — Для включения в план дан<br>Особенности обучения                                                                                                    | ной ДПП ПК выберите                                | даты проведения цикла и оф<br>🗆 Контактная      | <sup>дормите заяеку.</sup><br>информация                                                                                                    |                               |                       | ×        |
| Симуляционное обучение   8 ЗЕТ                                                                                                    |                                                    | Образовательная<br>организация:                 | Федеральное государственное<br>боджетное учреждение<br>дополнительного профессионального<br>образования "санкт-Тетербургский<br>центр последипломиого образования<br>работников здравоохранения ФМБА<br>России" |                               |                       |          |
| Задача, описание симуляционного обучені<br>Отработка навыков в симуляционно-тренині<br>осуществление экстренной иммунопрофила<br>эпидемическим<br>Развернуть | ия:<br>овом центре:<br>ктики по                    | Адрес:<br>Email:<br>Сайт:<br>Телефон:           | r. Санкт-Петербург, г. Санкт-Петербург,<br>пр-кт. Луначарского<br>dogovor@spbcpo.ru<br>http://nursing.edu.ru/<br>8-812-559-98-10, 8-921-874-58-48                                                               | Кликните здесь, чтобы посмотр | еть адрес на карте    |          |

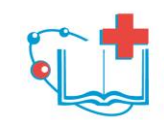

Федеральное государственное бюджетное учреждение дополнительного профессионального образования «Санкт-Петербургский центр последипломного образования работников здравоохранения ФМБА России»

| Циклы по ДПП ПК                 |                                      |                                 |               |              |
|---------------------------------|--------------------------------------|---------------------------------|---------------|--------------|
|                                 | НАЛИЧИЕ МЕСТ НА ЦИ                   | ИКЛЕ (СТОИМОСТЬ ОБУЧЕНИЯ)       |               |              |
| ДАТА ПРОВЕДЕНИЯ                 | БЮДЖЕТНЫЕ ДОГОВОРНЫЕ *               | ЗА СЧЕТ СРЕДСТВ ТФОМС*          | выездной инфо | ) ЗАЯВКА     |
| 05.10.2020 -16.10.2020          | 12 300 p.                            |                                 | <b>()</b>     | Сформировать |
| 24.08.2020 -04.09.2020          | 12 300 p.                            |                                 | (i)           | Сформировать |
| 01.06.2020 -15.06.2020          | 12 300 p.                            |                                 | i             | Сформировать |
|                                 | По                                   | казать все                      |               |              |
| * ВНИМАНИЕ: Указанная стоимость | не является публичной офертой! Уточн | яйте стоимость цикла у организа | ции           |              |

- 9. В вашем плане будет отображаться выбранная программа, распечатайте заявку и подайте документы в СПб ЦПО.
- 10. После завершения обучения, получения документов, в вашем личном кабинете портала непрерывного медицинского образования появятся кредиты за программу / семинар / вебинар / образовательное мероприятие.